加入中の方

| B                                                                                                    | 団体総合生                 | ∈活補償保険(傷病補償ほか)                                             |
|----------------------------------------------------------------------------------------------------|-----------------------|------------------------------------------------------------|
| ログイン画面に募集コード・ログインID・パスワードを<br>入力してください。                                                                                                    |                       |                                                            |
| ログイン<br>当サイトは、Morosof Edge、Google Chones、Modila Findox、Agele Saleri (ハギバモ遊歌バーション) で動作地図沸かです。 Helmet Explorer得その他のブラウザでは動作<br>しない可能性がありますので、動作地図読みのプラウザをご用用くてさい。 |                       |                                                            |
|                                                                                                    |                       | 332-* 1   1021-201211282   102-*   102-*                   |
|                                                                                                    |                       | ライン<br>募集コード、ログインID、パスワードを10回間違えると<br>24時間ロックがかかります。       |
|                                                                                                    | ※事業所コード・日             | 5名コードは本紙表面記載のログイン情報を入力ください                                 |
|                                                                                                    | ① <b>募集コード</b>        | AXP050601                                                  |
|                                                                                                    | ②ログインID               | <b>事業所コード+氏名コード(7桁)</b><br>例:氏名コードがY0I23**の場合→5000IY0I23** |
|                                                                                                    | <b>③パスワ</b> ード        | bs(小文字)+西暦生年月日(8桁)<br>例:生年月日が1985年7月1日の場合→bs19850701       |
| 2 画面に従いメールアドレスを登録してください。<br>※メールアドレスに入力間違いや受信制限があると<br>手続きを進めることができなくなります。                                                                                      |                       |                                                            |
| 3 ご登録いただいたメールアドレス宛に「メールアドレス登録の<br>お知らせ」が届きます。メール記載のURLから再度ログインください。                                                                                             |                       |                                                            |
|                                                                                                    | 募集コード                 |                                                            |
|                                                                                                    | ログインID                | ログインIDを忘れた場合                                               |
|                                                                                                    | パスワード                 | バスワードを忘れた場合                                                |
|                                                                                                    |                       | ログイン                                                       |
| ▲ 加入状況一覧に表示される、ご加入内容をご確認ください。       加入状況一覧                                                                                                    |                       |                                                            |
| 5 変更をする場合は「お手続きはこちら」からお手続きください。<br>お手続きをしない場合は自動的に継続されます。<br>(お手続きをされた内容は、マイページよりご確認いただけます)                                                                     |                       |                                                            |
|                                                                                                    | ※ すべての補償を<br>「次年度継続を別 | お手続きはこちら<br>遅約される場合は<br>ま退する方はこちら」をクリックください。               |